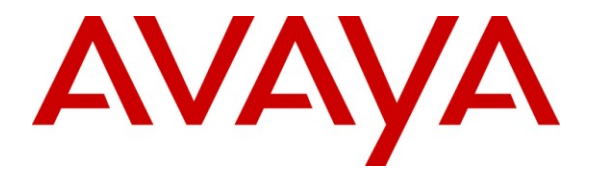

Avaya Solution & Interoperability Test Lab

## Application Notes for KnoahSoft Harmony with Avaya IP Office – Issue 1.0

### Abstract

These Application Notes describe the configuration steps required for KnoahSoft Harmony to interoperate with Avaya IP Office. KnoahSoft Harmony is a solution that can provide monitoring, recording, quality assurance, reporting, and analytic features for contact centers. The compliance testing focused on the call recording feature.

In the compliance testing, KnoahSoft Harmony used the TAPI interface from Avaya IP Office to obtain information on calls, the SNMP interface from Avaya IP Office to map IP addresses to extensions, and the port mirroring method to capture the media associated with the monitored agents for call recording.

Information in these Application Notes has been obtained through DevConnect compliance testing and additional technical discussions. Testing was conducted via the DevConnect Program at the Avaya Solution and Interoperability Test Lab.

## 1. Introduction

These Application Notes describe the configuration steps required for KnoahSoft Harmony to interoperate with Avaya IP Office. KnoahSoft Harmony is a solution that can provide monitoring, recording, quality assurance, reporting, and analytic features for contact centers. The compliance testing focused on the call recording feature.

In the compliance testing, KnoahSoft Harmony used the TAPI interface from Avaya IP Office to obtain information on calls, the SNMP interface from Avaya IP Office to map IP addresses to extensions and the port mirroring method to capture the media associated with the monitored agents for call recording.

KnoahSoft Harmony uses the TAPI 2 function calls in third party mode from the TAPI 3 client to monitor agents on Avaya IP Office. The agents are configured as users on Avaya IP Office. When a call is delivered to an agent on Avaya IP Office, KnoahSoft Harmony is informed of the call via call events from the Avaya TAPI interface, and starts the call recording by using the replicated media from the port mirroring method. The mapping of IP addresses in the media packets to extensions in the TAPI events are accomplished using the SNMP Get function. The Avaya TAPI call events are also used to determine when to stop the call recordings.

### 1.1. Interoperability Compliance Testing

The interoperability compliance test included feature and serviceability testing. The feature testing focused on verifying the following on KnoahSoft Harmony:

- Handling of TAPI call events from Avaya IP Office.
- Use of SNMP Get function from Avaya IP Office for proper mapping of telephone IP addresses to agent extensions.
- Proper recording, logging, and playback of calls for scenarios involving inbound, outbound, internal, external, hunt group, non-hunt group, hold, reconnect, simultaneous calls, conference, and transfer.

The serviceability testing focused on verifying the ability of KnoahSoft Harmony to recover from adverse conditions, such as disabling/re-enabling the network connection to the KnoahSoft Harmony server.

### 1.2. Support

Technical support on the KnoahSoft Harmony can be obtained through the following:

- **Phone:** (650) 385-6795
- Email: <a href="mailto:support@knoahsoft.com">support@knoahsoft.com</a>
- Web: <u>http://www.knoahsoft.com/support.html</u>

## 2. Reference Configuration

KnoahSoft Harmony can be configured on a single server or with components distributed across multiple servers. The compliance test used a single server configuration, as shown below.

In the compliance testing, the RTP stream for the contact center agents on Avaya IP Office with Avaya IP Telephones, were mirrored from the layer 2 switch and replicated over to the Knoahsoft Harmony server.

The detailed administration of contact center devices is not the focus of these Application Notes and will not be described. In addition, the port mirroring of the layer 2 switch is also outside the scope of these Application Notes and will not be described.

In the compliance testing, the contact center devices consisted of a hunt group, a supervisor, and two agents shown in the table below. KnoahSoft Harmony monitored the agent extensions.

| Device Type           | Extension |
|-----------------------|-----------|
| Hunt Group            | 25555     |
| Supervisor            | 21254     |
| Hot Desking Agent     | 25001     |
| Non Hot Desking Agent | 25002     |

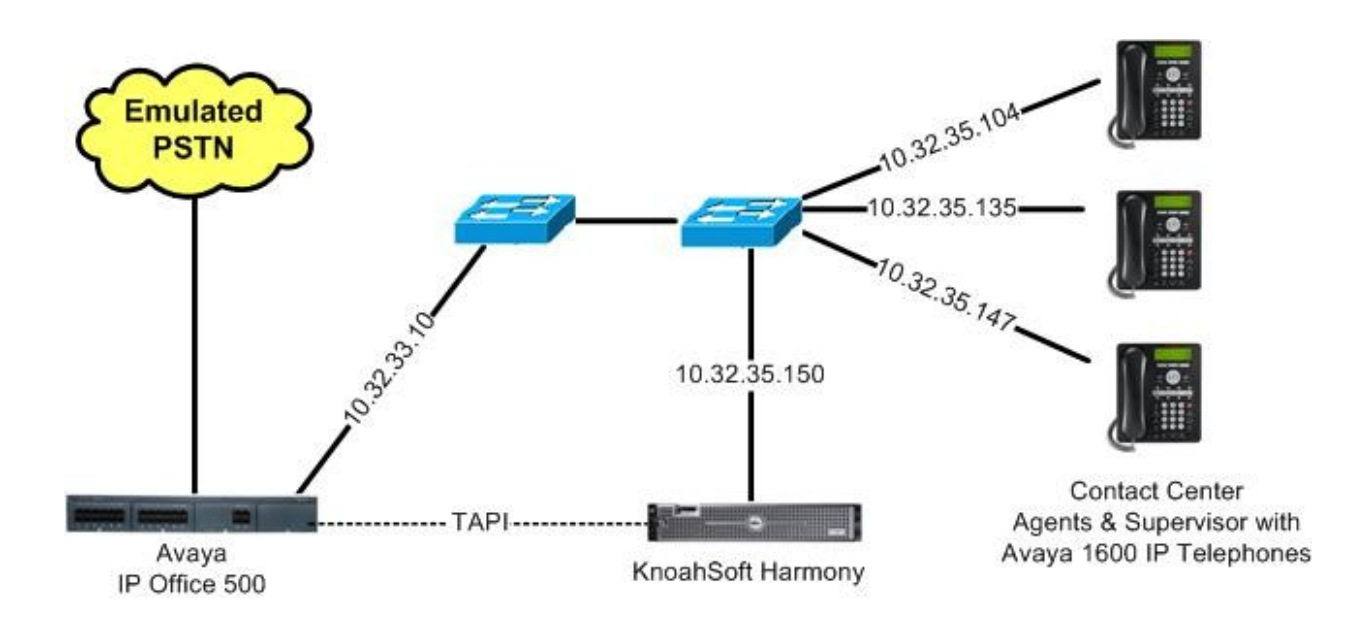

## 3. Equipment and Software Validated

The following equipment and software were used for the sample configuration provided:

| Equipment                                                                                                    | Software                                          |
|----------------------------------------------------------------------------------------------------|---------------------------------------------------|
| Avaya IP Office IP500                                                                                                    | 6.0 (8)                                           |
| Avaya 1600 Series IP Telephones (H.323)                                                                                                    | 1.21                                              |
| <ul> <li>KnoahSoft Harmony on</li> <li>Windows 2003 Server with Service Pack 2</li> <li>TAPI Adapter</li> <li>Web Application Server</li> <li>Avava IP Office TAPI3 Driver (tspi3w)</li> </ul> | 3.0<br>3.0.1 (06162010_0011)<br>4.2.3<br>1.0.0.17 |

## 4. Configure Avaya IP Office

This section provides the procedures for configuring SNMP on Avaya IP Office.

From a PC running the Avaya IP Office Manager application, select **Start > Programs > IP Office > Manager** to launch the Manager application. Select the proper IP Office system, and log in with the appropriate credentials.

The Avaya IP Office R6 Manager screen is displayed. From the configuration tree in the left pane, select System to display the IP500-Dev screen in the right pane. Select the System Events tab, followed by the Configuration sub-tab. Check the SNMP Enabled field, and retain the default values in the remaining fields.

| 🔣 Avaya IP Office R6 Manager                                                                                                    | IP500-Dev [6.0(8)]                                                                                                    |                                        |                               |
|----------------------------------------------------------------------------------------------------|----------------------------------------------------------------------------------------------------|----------------------------------------|-------------------------------|
| File Edit View Tools Help<br>                                                                                                    |                                                                                                    | <ul> <li>System</li> </ul>             | )ev 🔹                         |
| IP Offices                                                                                                    | X                                                                                                    | IP500-Dev                              | <u>   ×   ×   &lt;   &gt;</u> |
| <ul> <li>BOOTP (6)</li> <li>Operator (3)</li> <li>IP500-Dev</li> <li>System (1)</li> <li>IP500-Dev</li> <li>Control Unit (6)</li> <li>Control Unit (6)</li> <li>Extension (32)</li> <li>User (29)</li> <li>Short Code (67)</li> <li>Service (0)</li> <li>RAS (1)</li> <li>Incoming Call Route (3)</li> <li>WanPort (0)</li> <li>Directory (0)</li> <li>Time Profile (1)</li> <li>IP Route (1)</li> <li>IP Route (1)</li> <li>License (72)</li> <li>Logical LAN (0)</li> <li>User Rights (10)</li> </ul> | Twinning       VCM       CCR         System       LAN1       LAN2       DNS         Configuration       Alarms       SMP Agent Configuration –         SMP Agent       Configuration       -         SMP Enabled       Community (Read-only)       SMP Port         Device ID       Contact       Location         QOS Parameters       Round Trip Delay (msec)       Jitter (msec)         Packet Loss (%)       Packet Loss (%) | Voicemail Telephony Directory Services | System Events SMTP SMDR       |

# 5. Configure KnoahSoft Harmony

This section provides the procedures for configuring KnoahSoft Harmony. The procedures include the following areas:

- Administer Recorder.ini
- Administer TAPIAdapter.ini
- Launch Harmony web interface
- Administer supervisors
- Administer agents
- Administer TAPI driver

The configuration of Harmony is performed by KnoahSoft installers and partners. The procedural steps are presented in these Application Notes for informational purposes.

### 5.1. Administer Recorder.ini

From the Harmony server running the Recorder service, navigate to the C:\Program Files\KnoahSoft\Recorder directory to locate the Recorder.ini file shown below.

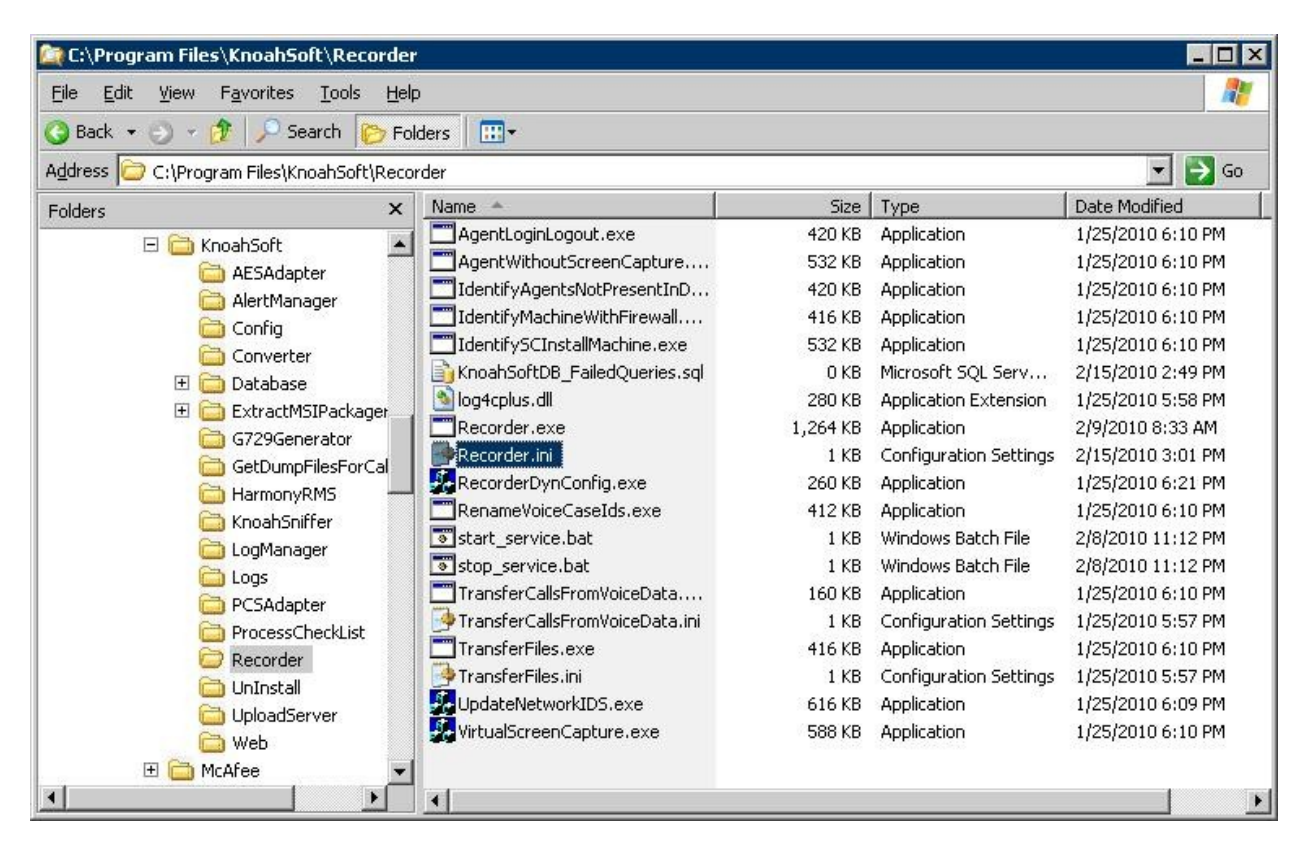

Open the **Recorder.ini** file with the WordPad application. Enter the following values for the specified fields, and retain the default values for the remaining fields.

- CTIOSAdapterServer1Address: IP address of server with the TAPI Adapter component.
- CTIOSAdapterServer1Port: "33029"
- UseCTIIntegration: "TRUE"
- LogCTIOSHTTPMessages:
- "FALSE" "1"
- NoOfCTIOSAdapters:

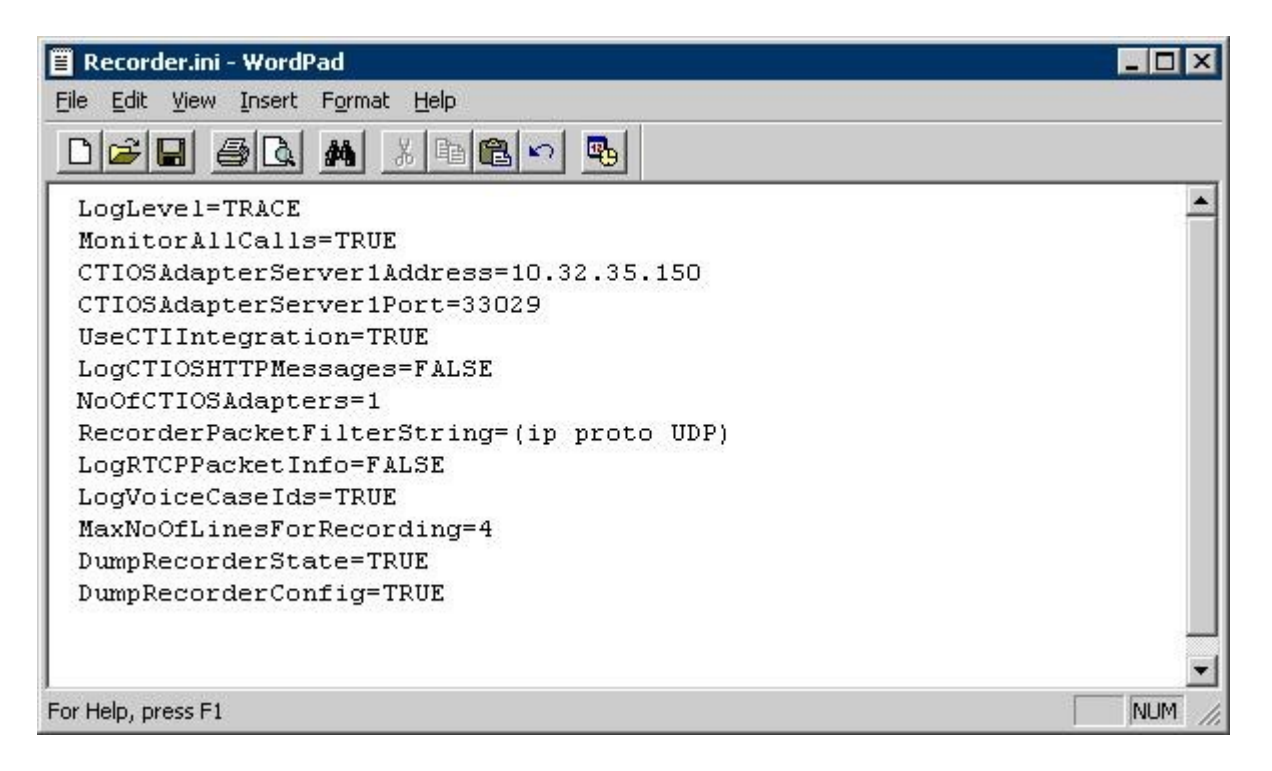

### 5.2. Administer TAPIAdapter.ini

From the Harmony server running the TAPI Adapter component, navigate to the C:\Program Files\KnoahSoft\TAPIAdapter directory to locate the TAPIAdapter.ini file shown below.

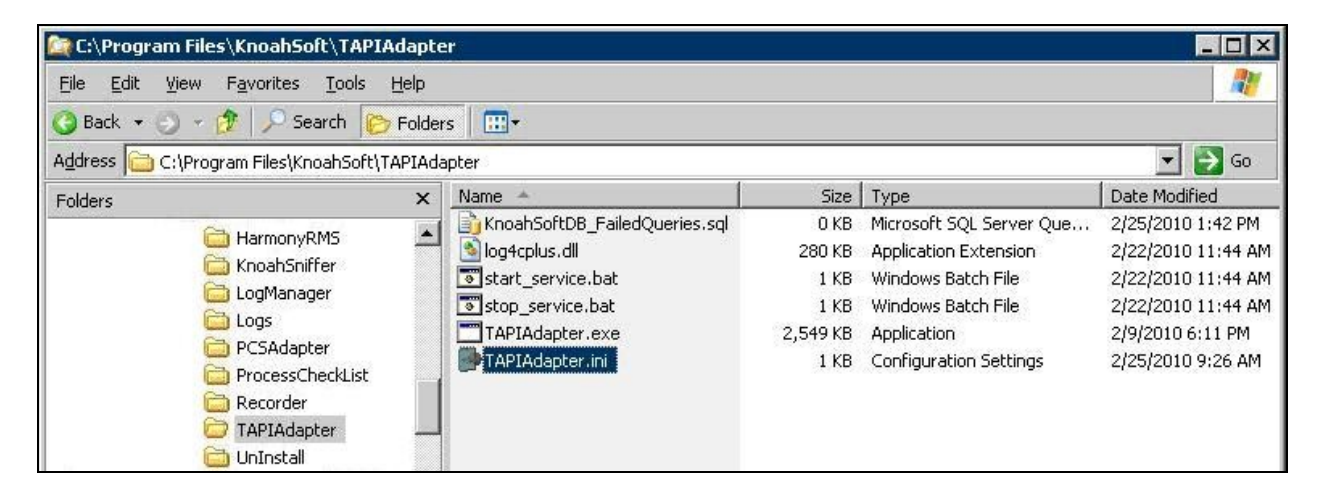

Open the **TAPIAdapter.ini** file with the WordPad application. Add the following parameters and values.

- IPOfficeAgentBasedRecording: "T
- HostDataIp:

"TRUE"

IP address of server with the TAPI Adapter component. IP address of Avaya IP Office.

SNMPServerIPAddress:SNMPCommunityString:

Community string from **Section 4**.

• DumpTAPIAdapterState:

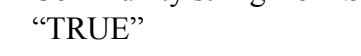

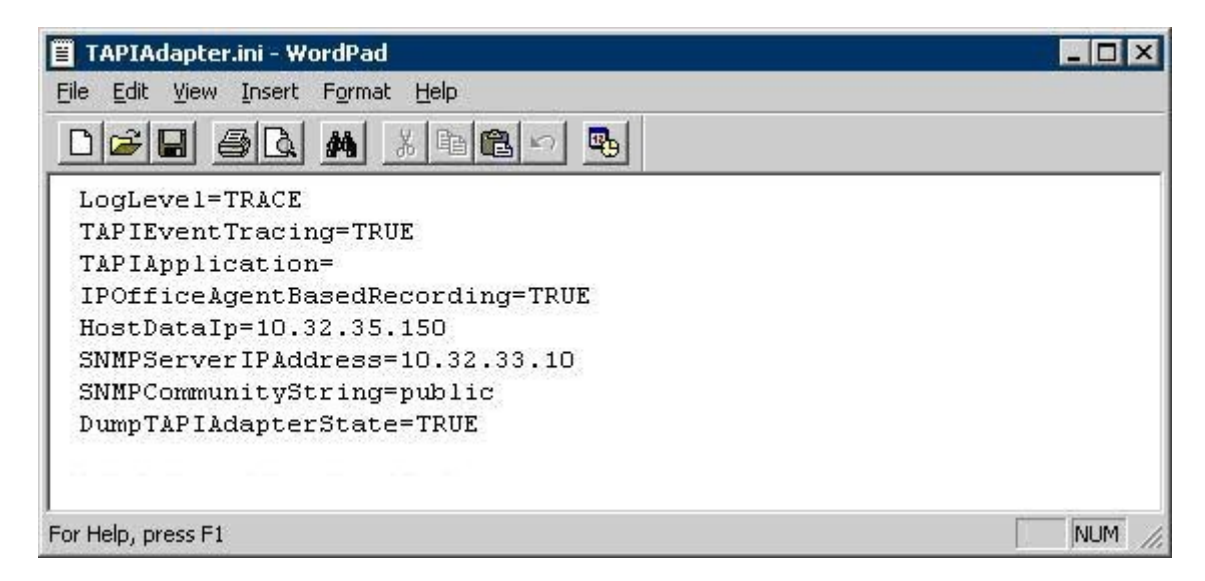

### 5.3. Launch Harmony Web Interface

Launch the Harmony web interface by using the URL "https://ip-address:8080/knoahsoft" in an Internet browser window, where "ip-address" is the IP address of the Harmony server running the Web Application Server component.

The Welcome to Harmony screen is displayed. Log in using the administrator credentials.

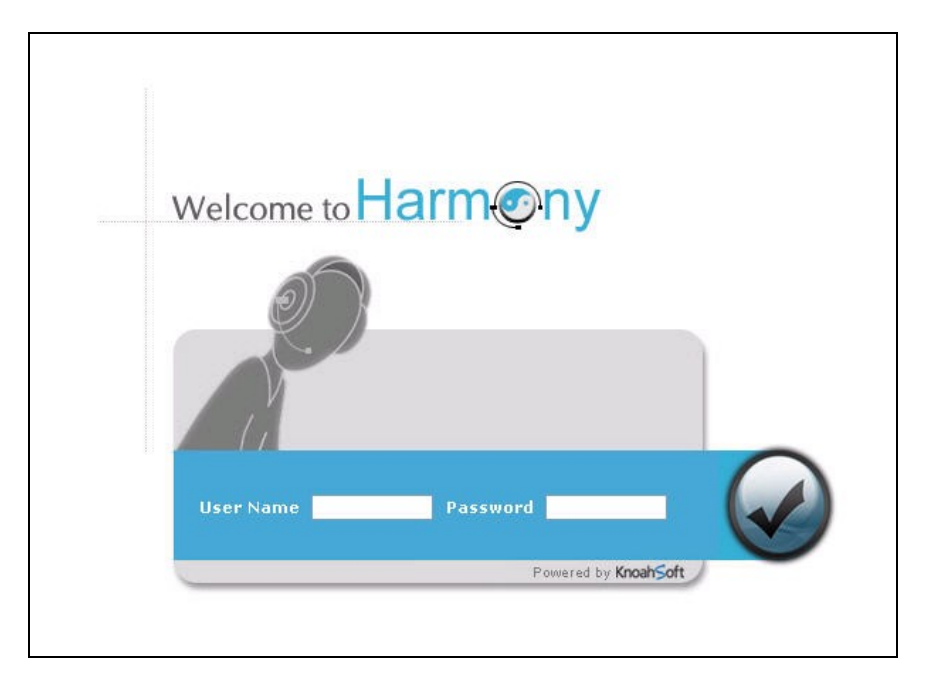

#### 5.4. Administer Supervisors

The Harmony screen is displayed. Select the Employee Management tab. Enter desired values for Employee Code, Employee First Name, Email, Alias, Employee Last Name, and Network Id. Retain the default values for Status and Hire Date, and check Is a Harmony User.

Select the desired values for Location, Department, and Designation. Check the desired boxes for Client/Sites, Work Type, and Access to. The screenshot below shows the settings used for the compliance testing.

| Harm@ny Powered by             | y KnoahSoft Broadcast 🥥 Change Password 🙂 Jun 15, 2010 08:14 AM (EST) Admin (Administrator) - Help   . | Log-ou<br>About |
|--------------------------------|----------------------------------------------------------------------------------------------------|-----------------|
| Administration                 |                                                                                                    |                 |
| Organization Work Type Employ  | ree Management Voice Configuration Custom Groups Message Thresholds                                    |                 |
| mployee Management             |                                                                                                    |                 |
| Search By Employee Code 🛛 💌    | Agent License - 0 / 90 Seat License - 0 / 30 Photo Upload Browse                                       |                 |
| Look For                       | * Employee Code 101 * Alias super                                                                      |                 |
|                                | IMAGE *Employee First Name Supervisor Employee Last Name KnoahSoft                                     |                 |
| Employee Employee Name<br>Code | FOUND *Email super@test.com *Hire Date 06/15/2010                                                      |                 |
| earch for Employees            | * Status Active  * Network Id super                                                                    |                 |
|                                | Is a Harmony User ? 🗹 🔘 Reset Password 🍙 Release Lock                                                  |                 |
|                                | $ \longrightarrow 2 \longrightarrow 3 \longrightarrow 4 $                                              |                 |
|                                | Reporting Profile Recording Rules User Feature Permissions Report Feature Permissions                  |                 |
|                                | * Location My Site                                                                                     |                 |
|                                | *Department IT Supervisor                                                                              | *               |
|                                | Supervisor Pick One                                                                                    |                 |
|                                |                                                                                                    |                 |
|                                |                                                                                                    |                 |
|                                | Client/Work Type                                                                                       |                 |
|                                | * Client/Sites * Work Type                                                                             |                 |
|                                |                                                                                                    | -               |
|                                | My Client[My Site]                                                                                     |                 |
|                                | OUTBOUND [ MYCLI/MSITE ]                                                                               |                 |
|                                |                                                                                                    |                 |
|                                |                                                                                                    |                 |
|                                |                                                                                                    |                 |
|                                | List of Groups                                                                                         |                 |
|                                | Belongs to Access to                                                                                   |                 |
|                                |                                                                                                    |                 |
|                                |                                                                                                    |                 |
|                                |                                                                                                    |                 |
|                                |                                                                                                    |                 |
|                                |                                                                                                    |                 |
|                                |                                                                                                    |                 |
|                                | Jave ( C Jave & Add New ( Add New                                                                      |                 |
|                                |                                                                                                    |                 |
|                                |                                                                                                    |                 |

Select step 2 **Recording Rules**. Click **Delete Extension** toward the bottom of the screen, as supervisor extensions are not monitored by Harmony. Retain the default values in the remaining fields.

| Administ                 | ration              | KnoahSoft           |                          |                  | Jun 15, 2       | 2010 08:1  | 4 AM (EST)             | Admin (             | Administra                | tor)- Help | About |
|--------------------------|---------------------|---------------------|--------------------------|------------------|-----------------|------------|------------------------|---------------------|---------------------------|------------|-------|
| Organizati<br>mployee Ma | on Work Type Employ | ee Management       | Voice Configuration Cust | om Groups Me:    | sage Thresholds |            |                        |                     |                           |            |       |
| Search By                | Employee Code       | Agent License - 0/9 | 90 Seat License - 0/30   |                  | Photo Upload    | ł [        |                        | Brov                | wse                       |            |       |
| Look For                 | 60                  |                     | * Employee Code          | 101              |                 |            | * Alias supe           | r                   |                           |            |       |
| Employee                 | Employee Name       | IMAGE               | *Employee First Name     | Supervisor       | E               | Employee L | ast Name Kno           | ahSoft              |                           |            |       |
| Code                     | melausaa            | FOUND               | * Email                  | super@test.com   |                 | *          | Hire Date 06/          | 15/2010             |                           |            |       |
| Searchitor Ei            | mpioyees            | in conservation     | * Status                 | Active           | *               | *N         | etwork Id supe         | er                  |                           |            |       |
|                          |                     | Voip Extensions and | Recording Rules          | Add New Extensio | 'n              |            |                        |                     |                           |            |       |
|                          |                     |                     | Extension Enable         | Recording        | No of Calls     | Enable     | Screen<br>Capture Type | No of               | Screen<br>Canture         | Call Type  | 1     |
|                          |                     |                     | Recordin                 | g iype           | (Recording)     | Capture    |                        | (Screen<br>Capture) | Interval<br>(in sec)      |            |       |
|                          |                     | Delete<br>Extension | Recordin                 | G Type           | All             | Capture    | Continuous 💙           | (Screen<br>Capture) | Interval<br>(in sec)<br>5 | All        |       |

Select step 3 User Feature Permissions. Check the appropriate Module selections listed below and retain the default values in the remaining fields. The screenshot below shows the settings used for the compliance testing. Click Save at the bottom of the screen (not shown).

Repeat this section to administer all supervisors.

| ipioyee management      |      |                        | Carbilian and a       | Dhatk           | niles E                 | (Preuro )  |
|-------------------------|------|------------------------|-----------------------|-----------------|-------------------------|------------|
| Search By Employee Code | ~    | Agent License - 0 / 90 | ) Seat License - 2/30 | Priot           |                         |            |
| .ook For                | Go   |                        | * Employee Code       | 101             | ] * Alias               | super      |
| Employee Employee       | Name | IMAGE                  | *Employee First Name  | Supervisor      | Employee Last Name      | KnoahSoft  |
| Gearch for Employees    |      | FOUND                  | * Email               | super@test.com  | * Hire Date             | 06/15/2010 |
|                         | 1    |                        | * Status              | Active 💉        | *Network Id             | super      |
|                         | 10   |                        | Is a Harmony User     | ? 🗹 🙆 Reset Pa: | ssword (2) Release Lock |            |

### 5.5. Administer Agents

Select the **Employee Management** tab. Enter desired values for **Employee Code**, **Employee First Name**, **Email**, **Alias**, **Employee Last Name**, and **Network Id**. Retain the default values for **Status** and **Hire Date**, and check **Is a Harmony User**.

Select the desired values for Location, Department, Supervisor, and Designation. Check the desired boxes for Client/Sites, Work Type, Belongs To, and Access to. The screenshot below shows the settings used for the compliance testing.

| Harmony Powered b                             | y KnoahSoft Broadcast 💮 Change Password 🕚 Log-out<br>Jun 15, 2010 08:14 AM (EST) Admin (Administrator) - Help   About L                                                                                                    |
|-----------------------------------------------|----------------------------------------------------------------------------------------------------|
| Organization Work Type Employ                 | ree Management Voice Configuration Custom Groups Message Thresholds                                                                                                    |
| imployee Management                           |                                                                                                    |
| Search By Employee Code                       | Agent License - 0 / 90 Seat License - 0 / 30 Photo Upload Browse                                                                                                    |
| Look For Go<br>Employee Employee Name<br>Code | * Employee Code         201         * Alias         agent1           IMAGE         * Employee First Name         Agent1         Employee Last Name         KnoahSoft           NOT         * Email         agent1@lest.com         * Hire Date         06/15/2010         mm |
| Search for Employees                          | *Status Active  *Network Id agent1                                                                                                    |
|                                               | Is a Harmony User ? 🗹 🕜 Reset Password 🍙 Release Lock                                                                                                    |
|                                               |                                                                                                    |
|                                               | Reporting Profile     Recording Rules     User Feature Permissions     Report Feature Permissions       * Location     My Site     *     *       * Department     IT     *     >       Supervisor     Supervisor     *     >                                                 |
|                                               | Client/Work Type     Work Type     Work Type                                                                                                    |
|                                               | Image: My Client[My Site]         Image: My Client[My Site]         Image: OutBound [ MycLI/MSITE ]                                                                                                    |
|                                               | List of Groups                                                                                                    |
|                                               | Belongs to Access to                                                                                                    |
|                                               | SUPERVISOR_GROUP                                                                                                    |
|                                               | 🕢 Save 🔀 Save & Add New 🕂 Add New                                                                                                    |
|                                               |                                                                                                    |

Select step 2 **Recording Rules**. For **Extension**, enter the first agent extension from **Section 2**. Check the **Enable Recording** field, and retain the default values in the remaining fields.

| Administ              | ration<br>on Work Type Employ | Knoah≶oft<br>ee Management             | Voice Configuration 🗸 Custo                                  | m Groups Me:                                              | Jun 15, 2<br>sage Thresholds | 010 08:14                   | 4 AM (EST)                                | Broadcast<br>Admin (      | 🥥 Char<br>Administra          | nge Password 🛛 Log-ou<br>tor ) - Help   About L |
|-----------------------|-------------------------------|----------------------------------------|--------------------------------------------------------------|-----------------------------------------------------------|------------------------------|-----------------------------|-------------------------------------------|---------------------------|-------------------------------|-------------------------------------------------|
| mployee Ma            | anagement                     | -<br>Agent License - 0/9               | 0 Seat License - 2/30                                        |                                                           | Photo Upload                 |                             |                                           | Brov                      | vse)                          |                                                 |
| Search By<br>Look For | Employee Code 🛛               | and the state                          | * Employee Code                                              | 201                                                       |                              |                             | * Alias agen                              | ł1                        | 531                           |                                                 |
| Employee              | Employee Name                 | IMAGE                                  | *Employee First Name                                         | Agent1                                                    | E                            | imployee L                  | ast Name Knoa                             | ahSoft                    |                               |                                                 |
| Lode<br>Search for En | nplovees                      | FOUND                                  | * Email                                                      | agent1@test.com                                           |                              | *                           | Hire Date 06/1                            | 5/2010                    |                               |                                                 |
|                       |                               |                                        | Status                                                       | Active                                                    | *                            | × Ne                        | etwork Id agen                            | d1                        |                               |                                                 |
|                       |                               | Reporting Profil Voip Extensions and P | e Recording Rules Recording Rules  xtension Enable Recording | User Feature F<br>Add New Extensio<br>Recording<br>J Type | No of Calls<br>(Recording)   | Enable<br>Screen<br>Capture | ature Permissio<br>Screen<br>Capture Type | No of<br>Calls<br>(Screen | Screen<br>Capture<br>Interval | Call Type                                       |
|                       |                               | Delete Desert                          |                                                              |                                                           |                              |                             |                                           | Capture)                  | (in sec)                      |                                                 |
|                       |                               | Extension 25001                        |                                                              |                                                           | All                          |                             |                                           | All                       | 5 🕅                           | AII                                             |
|                       |                               |                                        |                                                              | 🐊 Save                                                    | 🛞 Save & Add M               | lew 🕀 A                     | dd New                                    |                           |                               |                                                 |

Select step 3 User Feature Permissions. Check the appropriate Module selections listed below, and retain the default values in the remaining fields. The screenshot below shows the settings used for the compliance testing. Click Save at the bottom of the screen (not shown).

Repeat this section to administer all agents.

| Harm<br>Administra<br>Organization | NON Powered by | KnoahSoft<br>e Management | sice Configuration Cust       | Jun 15, 2010 08:14 AM        | Broadcast (<br>(EST) Admin ( Adm<br>holds | Change Password OL Log-out<br>ininistrator) - Help   About Us |
|------------------------------------|----------------|---------------------------|-------------------------------|------------------------------|-------------------------------------------|---------------------------------------------------------------|
| Search By                          | Imployee Code  | Agent License - 0/90      | Seat License - 0 / 30         | Photo L                      | Jpload                                    | Browse                                                        |
| Look For                           | 60             |                           | *Employee Code                | 201                          | * Alias                                   | agent1                                                        |
| Employee<br>Code                   | Employee Name  | NOT                       | Employee First Name           | Agent1                       | Employee Last Name                        | KnoahSoft                                                     |
| Search for Emp                     | loyees         | FOUND                     | * Status                      | agent1@test.com              | * Network Id                              | 06/15/2010 agent1                                             |
|                                    |                |                           | Is a Harmony User             | ? 🔽 🥑 Reset Passu            | word 🕘 Release Lock                       | ξ.                                                            |
|                                    |                | Reporting Profile         | Recording Rules               | User Feature Permission      | Report Feature Per                        | missions                                                      |
|                                    |                | Module 🗌 Adminis          | itration 🗹 Other Settings 🗹 F | Recorder 🗹 Reports 🗌 Monitor |                                           |                                                               |

#### 5.6. Administer TAPI Driver

From the Harmony server running the TAPI Adapter component, select **Start > Control Panel > Phone and Modem Options**, to display the **Phone and Modem Options** screen. Select the **Avaya IP Office TAPI3 Service Provider** entry under the **Advanced** tab, and click **Configure**.

| ialing Rules   Modems Adv                                                                                                    | vanced                                                       |                     |              |
|----------------------------------------------------------------------------------------------------|--------------------------------------------------------------|---------------------|--------------|
| The following telep                                                                                                    | phony provide                                                | rs are installed on | this compute |
| Providers:                                                                                                    |                                                              |                     |              |
| Microsoft H.323 Telephony                                                                                                    | Service Provider                                             | der                 |              |
| Missoch UID Dhone TCD                                                                                                    |                                                              |                     |              |
| Microsoft HID Phone TSP<br>Microsoft Multicast Conferer                                                                                         | nce TAPI Serv                                                | vice Provider       |              |
| Microsoft HID Phone TSP<br>Microsoft Multicast Conferer<br>NDIS Proxy TAPI Service P<br>TAPI Kernel-Mode Service I<br>Unimodem 5 Service Provid | nce TAPI Serv<br>Provider<br>Provider<br>Ier                 | vice Provider       |              |
| Microsoft HID Phone TSP<br>Microsoft Multicast Conferer<br>NDIS Proxy TAPI Service P<br>TAPI Kernel-Mode Service I<br>Unimodem 5 Service Provid | nce TAPI Serv<br>Provider<br>Provider<br>der                 | vice Provider       |              |
| Microsoft HID Phone TSP<br>Microsoft Multicast Conferer<br>NDIS Proxy TAPI Service P<br>TAPI Kernel-Mode Service I<br>Unimodem 5 Service Provid | nce TAPI Serv<br>Provider<br>Provider<br>Jer                 | vice Provider       |              |
| Microsoft HID Phone TSP<br>Microsoft Multicast Conferer<br>NDIS Proxy TAPI Service P<br>TAPI Kernel-Mode Service I<br>Unimodem 5 Service Provid | nce TAPI Serv<br>Provider<br>Provider<br>Jer                 | vice Provider       | Continue     |
| Microsoft HID Phone TSP<br>Microsoft Multicast Conferer<br>NDIS Proxy TAPI Service P<br>TAPI Kernel-Mode Service I<br>Unimodem 5 Service Provid | nce TAPI Serv<br>Provider<br>Provider<br>der<br>A <u>d</u> d | vice Provider       | Configure    |

The Avaya TAPI3 configuration screen is displayed. For Switch IP Address, enter the IP address of Avaya IP Office. Select the radio button for Third Party, and enter the IP Office password into the Switch Password field. Reboot the Harmony server.

| aya TAPI3 config  | uration              |        |
|-------------------|----------------------|--------|
| Switch IP Address | 10.32.33.10          | OK.    |
| C Single User     |                      | Cancel |
| User Name         |                      |        |
| User Password     |                      |        |
| Third Party       |                      |        |
| Switch Password   |                      |        |
|                   | 🗖 Ex Directory Users |        |
|                   | WAV Users            |        |
|                   |                      |        |

### 6. General Test Approach and Test Results

The feature test cases were performed both automatically and manually. Upon start of the KnoahSoft Harmony application, the application automatically requests monitoring of devices.

For the manual part of the testing, each call was handled manually on the agent telephone with generation of unique audio content for the recordings. Necessary user actions such as hold and reconnect were performed from the agent telephones to test the different call scenarios.

The serviceability test cases were performed manually by disconnecting/reconnecting the Ethernet cable to the KnoahSoft Harmony server.

The verification of tests included using the KnoahSoft Harmony logs for proper message exchanges, and using the KnoahSoft Harmony web interface for proper logging and playback of the calls.

All test cases were executed and passed. The following were the observations on KnoahSoft Harmony from the compliance testing.

- The Call Ended By Agent icon is shown in the bottom of the supervisor report, but not reflected in the recording entries for calls dropped by the agent.
- All outbound recording entries have the ANI and DNIS field values reversed.
- In the attended transfer scenario, there were two recording entries with the same ANI, DNIS, and call direction, with each recording entry captured a different portion of the call.
- In the blind conference scenario, there was a recording entry without an ANI value.
- In the attended conference scenario with the conference-to agent dropped from the call, the remaining conversation between the conference-from agent with the customer is not captured in the recording entries.
- After a link recovery, any call established before the outage and dropped during the outage will be recorded after a new call occurs at the agent. In the case that the outage was 60 seconds or longer, the call recording included the outage period until the new call occurs at the agent, and the recording playback contained silence for these periods, which can be very long.
- After a link recovery, the initial selection of a recording entry for play back received the "voice file does not exist" message. The workaround is to select the recording entry for play back again.

## 7. Verification Steps

This section provides the tests that can be performed to verify proper configuration of Avaya IP Office and KnoahSoft Harmony.

### 7.1. Verify Avaya IP Office

From a PC running the Avaya IP Office Monitor application, select **Start > Programs > IP Office > Monitor** to launch the application. The **Avaya IP Office R6 SysMonitor** screen is displayed, as shown below. Select the **Trace Options** icon circled below.

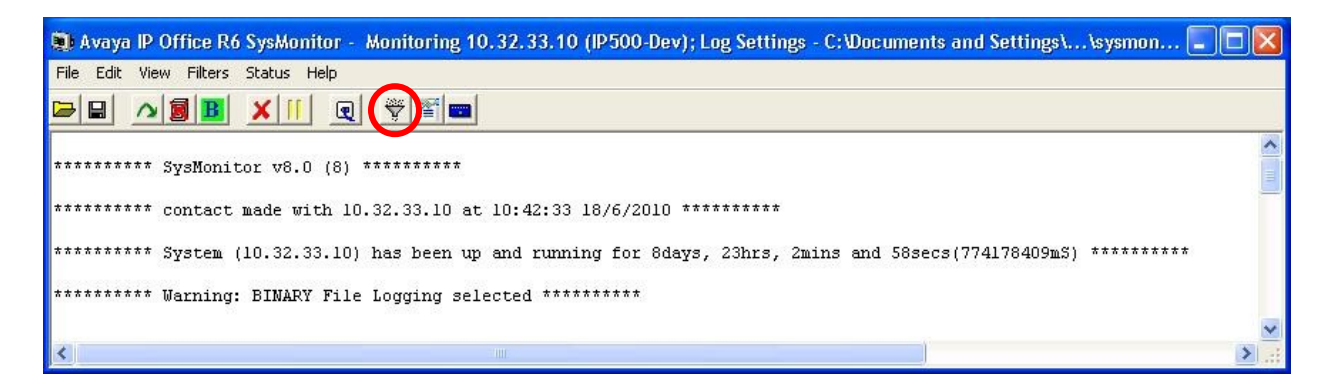

The All Settings screen is displayed. Select the Services tab, and check Received Message Processing under SNMP Events.

| nterface |
|----------|
| System   |
|          |
|          |
|          |
|          |
|          |
|          |

The Avaya IP Office R6 SysMonitor screen is displayed again. Verify that within one minute, a SNMP message request and response is displayed, as shown below.

| 👼 Avaya IP Office R6 SysMonitor - Monitoring 10.32.33.10 (IP500-Dev); Log Settings - C:\Documents an                            |  |
|----------------------------------------------------------------------------------------------------|--|
| File Edit View Filters Status Help                                                                                              |  |
|                                                                                                    |  |
| 774418285mS SNMPRxMsg: get-request PDU<br>774418285mS SNMPRxMsg: Sending response PDU to 10.32.35.150:2882 from 10.32.33.10:161 |  |

### 7.2. Verify KnoahSoft Harmony

Log an agent in to handle and complete a hunt group call. From the supervisor PC, follow the navigation in **Section 5.3** to launch the Harmony web interface, and log in with supervisor credentials. The **Harmony** screen is displayed.

Select the **Reports** tab, and click on the reports icon circled below to show the **Reports** selections. Select **Reports > Recorder > Current Week Voice Sessions**.

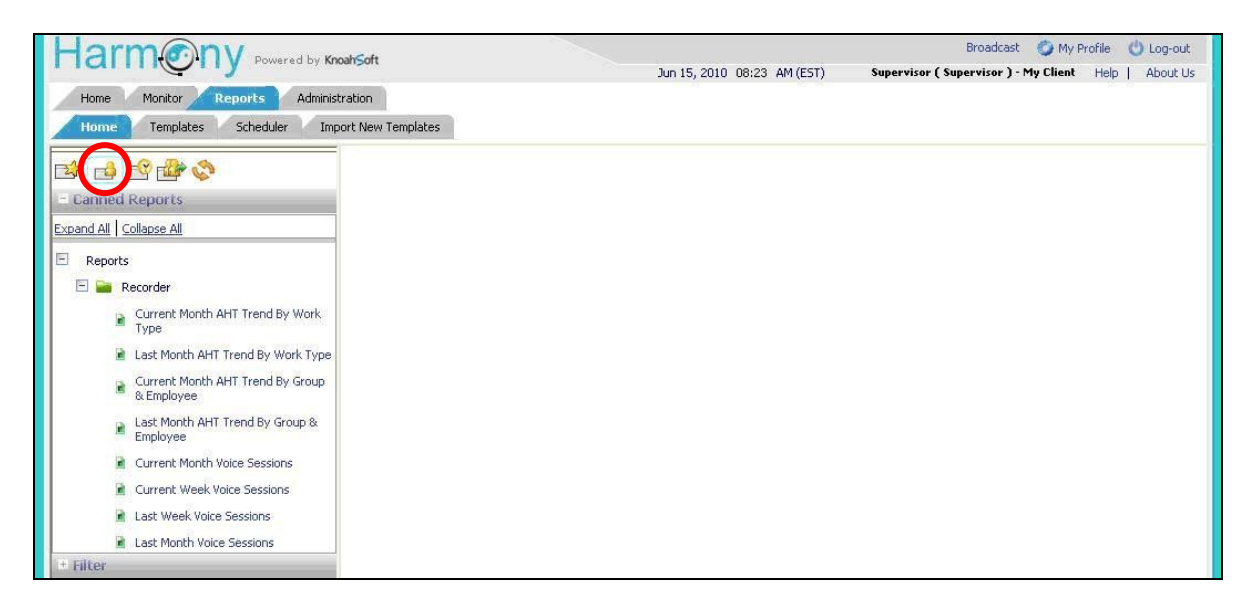

The **Current Week Voice Sessions** screen is displayed in the right pane. Click on the next page icon circled below.

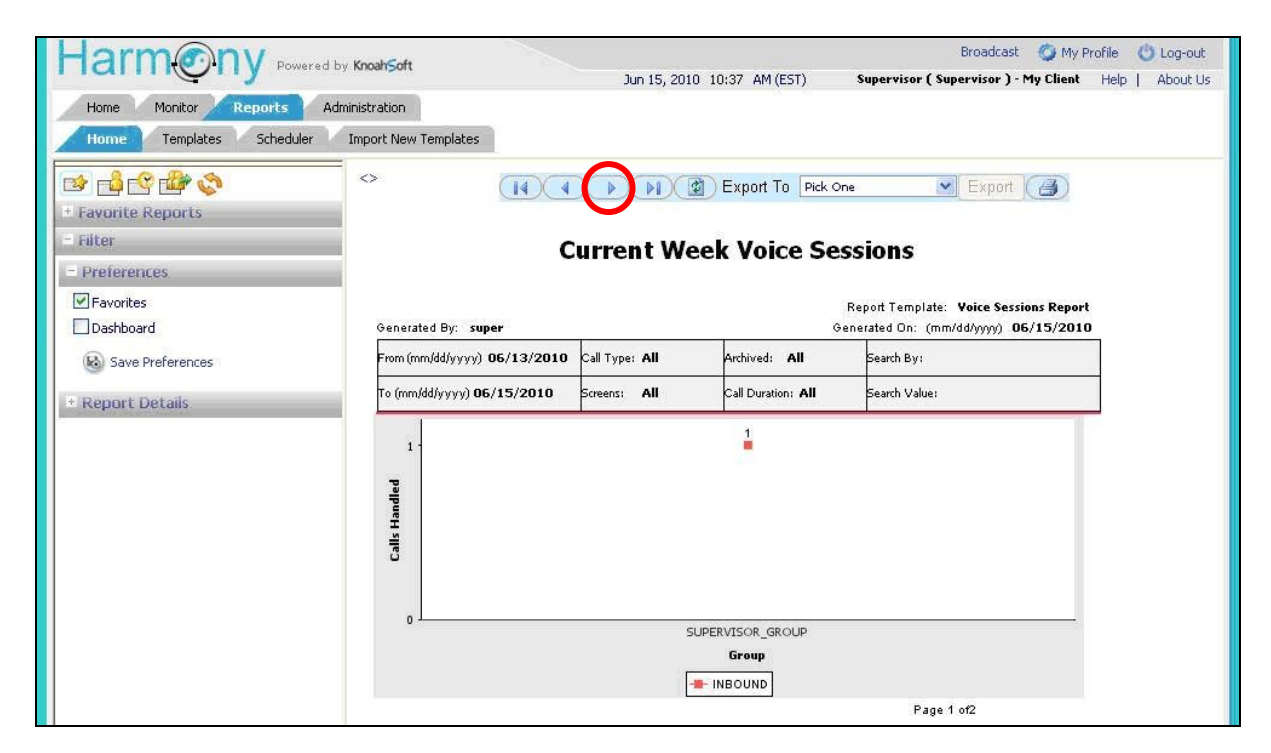

TLT; Reviewed: SPOC 7/21/2010

Solution & Interoperability Test Lab Application Notes ©2010 Avaya Inc. All Rights Reserved. 17 of 20 Harmony-IPO Page forward as needed to the page that displays the outbound calls for the agent that just completed the hunt group call. Verify that there is an entry reflecting the last call, with proper values in the relevant fields. Click on the associated icon in the **Play** column to bring up the detail recording entry.

| Harmony                  | . Knoch oft       |                       |                      |                        |                             |                     | Bro           | adcast 🧃      | 🕽 My Pi | rofile 🕐 Lo                | ig-out     |
|--------------------------|-------------------|-----------------------|----------------------|------------------------|-----------------------------|---------------------|---------------|---------------|---------|----------------------------|------------|
| Powered D                | Knoan5ort         |                       | Jun 15, 2010         | 10:41 AM (B            | ST) S                       | upervisor           | ( Supervi     | sor ) - My    | Client  | Help Ab                    | out Us     |
| Home Monitor Reports Adr | ninistration      |                       |                      |                        |                             |                     |               |               |         |                            |            |
| Home Templates Scheduler | Import New Templa | tes                   |                      |                        |                             |                     |               |               |         |                            |            |
| © <mark>© ⊕</mark> ©     | <>                |                       |                      | ) Export T             | ) Pick One                  |                     | ▼ E           | xport 7       | 3)      |                            |            |
| + Favorite Reports       |                   |                       |                      |                        | - Annotation and the second |                     | 1.1.2         | 1.00          |         |                            |            |
| - Filter                 | Work              | THROUGH               |                      |                        |                             |                     |               |               |         |                            |            |
| Destaura                 | Group: SUP        | ERVISOR GROUP         |                      |                        |                             |                     |               |               |         |                            |            |
| = Preferences            | Employee          | égent1                |                      |                        |                             |                     |               |               |         |                            |            |
| Favorites                | and a state       |                       | 100 10               | Union                  | 10                          |                     |               |               | 1       |                            |            |
| Dashboard                | Emp No            | Employee              | Tenure(wks)          | Sessions               | Call Type                   | : AH1               |               | Screens:      |         | Archive                    | ed:        |
| Save Preferences         |                   |                       |                      |                        | Inbound Outb                | ound                | Ye            | is N          | 10      | Yes                        | No         |
|                          | 201               | Agent1                | 19                   | 1                      | 1 1                         | 1:15                | 0             |               | 1       | 0                          | 1          |
| + Report Details         | Play              | Record Id             |                      | Start Time             | End Time                    | Duration<br>(hh:mm: | Call<br>Type: | ANI<br>Number | Screens | Archived:                  | -          |
|                          | agent1_MY         | CLI_MSITE_25001_06153 | 2010_103502_000115_0 | 06/15/2010<br>10:35:02 | 06/15/2010 10:36:17         | 00.01.15            | Inbound       | 9088485000    | No      | No                         | X          |
|                          | Employee          | Agent1                |                      |                        |                             |                     | 9             |               |         | Total Calls                | 1          |
|                          | Group: SUP        | ERVISOR_GROUP         |                      |                        |                             |                     |               |               |         | Total Calls                | 1          |
|                          | Work              | INBOUND               |                      |                        |                             |                     |               |               | 1       | Total Calls                | 1          |
|                          | 06/15/2010        | 🚺 Call Ended          | By Agent             |                        | Voice Sessi                 | ons Report          |               |               |         | -End of the R<br>Page 2 of | eport<br>2 |

Verify that the **Segment Summary** screen pops up in a new browser window, and that the recording can be played back.

| Customer In       | teraction           |                                   | 10:35              | Total Duration:                                                                                                    | 00:01:1 |
|-------------------|---------------------|-----------------------------------|--------------------|----------------------------------------------------------------------------------------------------|---------|
| Start Time        |                     | 06/15/2010 10:35:02               |                    | A4.45                                                                                                    | 1010    |
| End Time          |                     | 06/15/2010 10:36:17               | Agenti [201]       | 01:15                                                                                                    |         |
| Dialed in From(Al | NI)                 | 9088485000                        | 🚯 Download 🚳 Email |                                                                                                    |         |
| Dialed To(DNIS)   |                     | 25555                             |                    |                                                                                                    |         |
| Duration          |                     | 00:01:15                          | high market        | we to be a second of the second of the secon | mark    |
| Total No of Holds |                     | 0                                 |                    | den della se el construe d'area destructione en se                                                                                                    |         |
| Total Hold Time   |                     | 00:00                             |                    |                                                                                                    |         |
| Total No of Trans | fers                | 0                                 |                    | () -                                                                                                    | -0      |
| Total No of Confe | rences              | 0                                 |                    | <u> </u>                                                                                                    |         |
| Segment De        | tails               |                                   | Playing            | 000                                                                                                    | 9701:1  |
| Record ID         | agent1 MYCLI MSIT   | FE 25001 06152010 103502 000115 0 | - A                |                                                                                                    | 1       |
| Start Time        | 06/15/2010 10:35:02 |                                   |                    |                                                                                                    |         |
| End Time          | 06/15/2010 10:36:17 |                                   |                    |                                                                                                    | R.      |
| Duration          | 00:01:15            |                                   |                    |                                                                                                    | 2       |
| Emp Code          | 201                 |                                   |                    |                                                                                                    |         |
| Employee Name     | Agent1              |                                   |                    |                                                                                                    |         |
| Extension         | 25001               |                                   | 1.50               |                                                                                                    |         |
| Location          | My Site             |                                   |                    |                                                                                                    |         |
| Group             | SUPERVISOR_GRO      | UP:                               |                    |                                                                                                    |         |
| Supervisor        | Supervisor          |                                   |                    |                                                                                                    |         |
| Channel           | Voice               |                                   |                    |                                                                                                    |         |
| Screen            | No                  |                                   |                    |                                                                                                    |         |
| Number of Holds   | 0                   |                                   |                    |                                                                                                    |         |
| Total Hold Time   | 00:00               |                                   |                    |                                                                                                    |         |
| Transfer No       |                     |                                   |                    |                                                                                                    |         |
| Lald Date 9-      |                     |                                   |                    |                                                                                                    |         |
| Hold Details      |                     |                                   |                    |                                                                                                    |         |

## 8. Conclusion

These Application Notes describe the configuration steps required for KnoahSoft Harmony to successfully interoperate with Avaya IP Office. All feature and serviceability test cases were completed with observations noted in **Section 6**.

## 9. Additional References

This section references the product documentation relevant to these Application Notes.

- 1. IP Office 6.0 Documentation CD, February 2010, available at http://support.avaya.com.
- **2.** *KnoahSoft Harmony Administration Guide*, Version 3.0, available on the Harmony server as part of installation.
- **3.** *KnoahSoft Harmony Enterprise Edition User Guide*, Version 3.0, available on the Harmony server as part of installation.

#### ©2010 Avaya Inc. All Rights Reserved.

Avaya and the Avaya Logo are trademarks of Avaya Inc. All trademarks identified by  $\mathbb{R}$  and  $^{TM}$  are registered trademarks or trademarks, respectively, of Avaya Inc. All other trademarks are the property of their respective owners. The information provided in these Application Notes is subject to change without notice. The configurations, technical data, and recommendations provided in these Application Notes are believed to be accurate and dependable, but are presented without express or implied warranty. Users are responsible for their application of any products specified in these Application Notes.

Please e-mail any questions or comments pertaining to these Application Notes along with the full title name and filename, located in the lower right corner, directly to the Avaya DevConnect Program at <u>devconnect@avaya.com</u>.